# ΟΔΗΓΙΕΣ ΣΥΜΠΛΗΡΩΣΗΣ ΤΗΣ ΑΙΤΗΣΗΣ-ΥΠΕΥΘΥΝΗΣ ΔΗΛΩΣΗΣ ΣΤΗΝ ΕΝΙΑΙΑ ΨΗΦΙΑΚΗ ΠΥΛΗ ΤΗΣ ΔΗΜΟΣΙΑΣ ΔΙΟΙΚΗΣΗΣ (gov.gr).

## **1. ГЕNIKA.**

Σκοπός του παρόντος εγχειριδίου είναι να βοηθήσει τους πληγέντες από τις πλημμύρες της 8<sup>ns</sup> και 9<sup>ns</sup> Αυγούστου 2020 στην Περιφερειακή Ενότητα Εύβοιας να συμπληρώσουν τη σχετική αίτηση – υπεύθυνη δήλωση στην **ΕΝΙΑΙΑ ΨΗΦΙΑΚΗ ΠΥΛΗ ΤΗΣ ΔΗΜΟΣΙΑΣ ΔΙΟΙΚΗΣΗΣ (gov.gr)**, προκειμένου να τους χορηγηθεί η έκτακτη εφάπαξ οικονομική ενίσχυση με τη μορφή επιδόματος, η οποία ανέρχεται για τα πληγέντα φυσικά πρόσωπα στο ποσό των πέντε χιλιάδων (5.000) ευρώ ανά κατοικία και για τα νομικά πρόσωπα ή νομικές οντότητες, των οποίων η επιχείρηση επλήγη, στο ποσό των οκτώ χιλιάδων (8.000) ευρώ ανά επιχείρηση.

Επισημαίνεται ότι, η αίτηση συνιστά ταυτοχρόνως και υπεύθυνη δήλωση του v.1599/1986 (A' 75) ως προς την αλήθεια του περιεχομένου της και ψευδής δήλωση, πέραν των προβλεπόμενων από άλλες διατάξεις κυρώσεων, επιφέρει την υποχρέωση επιστροφής του τετραπλασίου του χορηγηθέντος επιδόματος από τον λαβόντα προς το Ελληνικό Δημόσιο.

Δικαιούχοι της έκτακτης εφάπαξ ενίσχυσης είναι:

α) οι ένοικοι κατοικιών, είτε αυτοί είναι ιδιοκτήτες με πλήρη ή ψιλή κυριότητα, είτε είναι επικαρπωτές, ή μισθωτές, εξαιρουμένων των βραχυχρόνιων μισθώσεων, ή ένοικοι με δωρεάν παραχώρηση, των οποίων η κατοικία, κύρια ή/και δευτερεύουσες, επλήγησαν από τις πλημμύρες της 8ης και 9ης Αυγούστου 2020.

β) οι επιχειρήσεις (νομικά πρόσωπα ή νομικές οντότητες) που στεγάζονται σε κτιριακές εγκαταστάσεις, οι οποίες επλήγησαν από τις πλημμύρες της 8<sup>ης</sup> και 9<sup>ης</sup> Αυγούστου 2020, με την προϋπόθεση ότι η κτιριακή εγκατάσταση ήταν σε χρήση την ημέρα του συμβάντος και η επιχείρηση που επλήγη ήταν σε λειτουργία.

Τονίζεται ότι, οι ιδιοκτήτες κενών, εγκαταλελειμμένων ή ημιτελών κατοικιών ή επαγγελματικών χώρων, δεν δικαιούνται έκτακτης εφάπαξ ενίσχυσης.

Η χρήση της πληγείσας κατοικίας από τον αιτούντα αποδεικνύεται και από τα φορολογικά στοιχεία Ε1, E2, ΕΝ.Φ.Ι.Α (φορολογικού έτους 2019) και Ε9 με τις μεταβολές μέχρι την ημέρα του συμβάντος καθώς και από τη Δήλωση Πληροφοριακών Στοιχείων Μίσθωσης Ακίνητης Περιουσίας σε περίπτωση ενοικιαστή μακροχρόνιας μίσθωσης. Η στέγαση και λειτουργία της πληγείσας επιχείρησης αποδεικνύεται και από τα φορολογικά στοιχεία Ε1 και Ε3 ή Ν και Ε3 ανάλογα με τη μορφή (ατομική ή νομικό πρόσωπο ή νομική οντότητα) της επιχείρησης του φορολογικού έτους 2019 (για εισοδήματα που αποκτήθηκαν από 01.01.2019 έως και 31.12.2019) και την εκτύπωση προσωποποιημένης πληροφόρησης της επιχείρησης από το TAXISNET.

Σε περίπτωση περισσοτέρων του ενός δικαιούχων (συνιδιοκτητών που διαμένουν στην πληγείσα κατοικία), η αίτηση υποβάλλεται από τον καθένα χωριστά.

Σε περίπτωση που σε τμήμα της πληγείσας κατοικίας έχει δηλωθεί ότι χρησιμοποιείται και ως επαγγελματική έδρα, την αίτηση υποβάλλει ο κύριος της κατοικίας (ιδιοκτήτης με πλήρη κυριότητα ή επικαρπία) που κάνει χρήση. Αν η πληγείσα κατοικία έχει συνολικά μισθωθεί ή παραχωρηθεί για επαγγελματική δραστηριότητα, την αίτηση υποβάλλει ο χρήστης.

Επισημαίνεται ότι, **πληγείσα** θεωρείται η κατοικία ή η επιχείρηση και όχι ο περιβάλλων αυτές χώρος, που ικανοποιεί τις παρακάτω προϋποθέσεις:

 βρίσκεται εντός οριοθετημένης περιοχής με κοινή υπουργική απόφαση των Υπουργών Οικονομικών, Ανάπτυξης & Επενδύσεων, Εσωτερικών και Υποδομών & Μεταφορών, συγκεκριμένα:

#### α) <u>ΔΗΜΟΣ ΔΙΡΦΥΩΝ-ΜΕΣΣΑΠΙΩΝ</u>

#### •Δημοτική Ενότητα Διρφύων

Κοινότητες: Αμφιθέας, Καθενών, Καμπιών, Μίστρου, Πισσώνος, Πούρνου και Στενής Δίρφυος

• Δημοτική Ενότητα Μεσσαπίων

Κοινότητες: Ψαχνών, Καμαρίτσης, Καστέλλας, Κοντοδεσποτίου, Κυπαρισσίου, Μακρυκάπας, Νεροτριβιάς, Πολιτικών, Σταυρού και Τριάδος

#### β) <u>ΔΗΜΟΣ ΧΑΛΚΙΔΕΩΝ</u>

• Δημοτική Ενότητα Ληλαντίων

Κοινότητες: Αγίου Νικολάου, Βασιλικού, Αφρατίου και Φύλλων

• Δημοτική Ενότητα Χαλκιδέων

Κοινότητας Χαλκιδέων Θέση «Έξω Παναγίτσα»

### • Δημοτική Ενότητα Νέας Αρτάκης

- έχει πληγεί από την πλημμύρα της 8<sup>ης</sup> και 9<sup>ης</sup> Αυγούστου 2020 (δηλαδή έχει εισέλθει νερό εντός του χώρου της κατοικίας ή της επιχείρησης λόγω της πλημμύρας) και όχι από οποιαδήποτε άλλη αιτία (π.χ. από βροχόπτωση) και
- έχει υποστεί ζημιές, οι οποίες διαπιστώθηκαν από αυτοψία επιτροπών της Γενικής Διεύθυνσης Αποκατάστασης Επιπτώσεων Φυσικών Καταστροφών (Γ.Δ.Α.Φ.Ε.Κ.) του Υπουργείου Υποδομών και Μεταφορών ή άλλης δημόσιας ή δημοτικής αρχής (Πυροσβεστική, Δήμος κ.λπ.). Σε αντίθετη περίπτωση η αρμόδια Υπηρεσία δύναται να ζητήσει οποιαδήποτε στοιχεία από τα οποία να προκύπτει ότι η κατοικία ή η επιχείρηση έχει πληγεί (π.χ. φωτογραφίες κ.λπ.).

Με την υποβολή της αίτησης παρέχεται από τους αιτούντες η συγκατάθεση να δοθούν στη Διεύθυνση Αποκατάστασης Επιπτώσεων Φυσικών Καταστροφών Κεντρικής Ελλάδος (Δ.Α.Ε.Φ.Κ.-Κ.Ε.) του Υπουργείου Υποδομών και Μεταφορών: α) από την Ανεξάρτητη Αρχή Δημοσίων Εσόδων (Α.Α.Δ.Ε.), φορολογικά στοιχεία του αιτούντα και β) από την εταιρεία παρόχου ηλεκτρικού ρεύματος, αντίγραφο πρόσφατου εκκαθαριστικού λογαριασμού, για την καταβολή της ενίσχυσης και για τη διενέργεια του ελέγχου που ορίζεται στην παρ. 9 του ενδέκατου άρθρου της από 22.08.2020 Πράξης Νομοθετικού Περιεχομένου (Α' 161). Επίσης, με την υποβολή της αίτησης παρέχεται, επιπλέον, από τους αιτούντες προς την Δ.Α.Ε.Φ.Κ.-Κ.Ε. η συγκατάθεση για την επεξεργασία των δεδομένων προσωπικού χαρακτήρα που συνοδεύουν την αίτηση και στην αξιοποίηση των στοιχείων πληγέντος κτιρίου για επιστημονικούς σκοπούς προς όφελος του δημόσιου συμφέροντος, καθώς και η εξουσιοδότηση προς την ανωτέρω Διεύθυνση για την αυτεπάγγελτη αναζήτηση τυχόν άλλων απαιτούμενων δικαιολογητικών.

Μετά την υποβολή της αίτησης – υπεύθυνης δήλωσης για τη χορήγηση της έκτακτης εφάπαξ οικονομικής ενίσχυσης η Δ.Α.Ε.Φ.Κ.-Κ.Ε. εκδίδει απόφαση με την οποία καθορίζει τον δικαιούχο **αποκλειστικά και μόνο** βάσει των στοιχείων που δηλώνει στην υποβληθείσα αίτηση-υπεύθυνη δήλωση του. Το ποσό της έκτακτης εφάπαξ ενίσχυσης καταβάλλεται στον δικαιούχο από τη Διεύθυνση Οικονομικής Διαχείρισης του Υπουργείου Υποδομών και Μεταφορών, με την έκδοση τακτικού χρηματικού εντάλματος σε τραπεζικό λογαριασμό, ο οποίος δηλώνεται από τον αιτούντα στην Υπηρεσία, μέσω της αίτησης – υπεύθυνης δήλωσης που υπέβαλε.

Η Δ.Α.Ε.Φ.Κ.-Κ.Ε. δεν προβαίνει σε καθορισμό δικαιούχου και έκδοση της σχετικής απόφασης στην περίπτωση που α) ο αιτών έχει δηλώσει στην αίτηση – υπεύθυνη δήλωση του ότι τα δηλωθέντα στοιχεία σε αυτήν δεν προκύπτουν από τα φορολογικά του στοιχεία β) διαπιστώσει ελλιπή ή προφανώς εσφαλμένη καταχώρηση ή συμπλήρωση στοιχείων στην υποβληθείσα αίτηση – υπεύθυνη δήλωσή του, και δύναται να ζητήσει συμπληρωματικά στοιχεία προς εξέταση του αιτήματος.

Αρμόδια Υπηρεσία για τη διαπίστωση της ορθότητας της υποβληθείσας αίτησης και της ακρίβειας των δηλωθέντων στοιχείων για τη χορήγηση της έκτακτης εφάπαξ ενίσχυσης είναι, για τις κατοικίες η Διεύθυνση Αποκατάστασης Επιπτώσεων Φυσικών Καταστροφών Κεντρικής Ελλάδος (Δ.Α.Ε.Φ.Κ.-Κ.Ε.) και για τις επιχειρήσεις η Γενική Διεύθυνση Οικονομικών Υπηρεσιών (Γ.Δ.Ο.Υ.) του Υπουργείου Υποδομών και Μεταφορών. Σε περίπτωση που δεν είναι δυνατή η αναζήτηση ή/και η εύρεση στοιχείων που απαιτούνται για τον έλεγχο της ορθότητας της υποβληθείσας αίτησης και της ακρίβειας των δηλωθέντων στοιχείων, η αρμόδια υπηρεσία ενημερώνει εγγράφως (με απόδειξη παραλαβής) τον δικαιούχο προκειμένου να προσκομίσει, εντός χρονικού διαστήματος δύο (2) μηνών από την παραλαβή της ειδοποίησης, δικαιολογητικά προς απόδειξη των δηλωθέντων στοιχείων. Σε παρέλευση άπρακτης της προαναφερόμενης προθεσμίας θα επιβάλλονται οι προαναφερόμενες κυρώσεις περί ψευδούς δήλωσης. Επισημαίνεται ότι, το ποσό της έκτακτης εφάπαξ ενίσχυσης είναι ακατάσχετο και αφορολόγητο, σύμφωνα με το δωδέκατο άρθρο, Μέρους Ε, της από 22.8.2020 Π.Ν.Π. (Α'161).

Επίσης σημειώνεται ότι εναλλακτικά, η αίτηση δύναται να υποβάλλεται μέσω Κέντρου Εξυπηρέτησης Πολιτών (Κ.Ε.Π.) από τον δικαιούχο ή τον νόμιμο ή εξουσιοδοτημένο εκπρόσωπο του δικαιούχου ή της επιχείρησης, ανάλογα με τη νομική μορφή αυτής. Τα έντυπα των αιτήσεων – υπεύθυνων δηλώσεων για κατοικία και για επιχείρηση, περιλαμβάνονται σε κοινή απόφαση των Υπουργών Υποδομών & Μεταφορών και Ψηφιακής Διακυβέρνησης, όπου καθορίζονται και οι τεχνικές λεπτομέρειες καθώς και τα ειδικότερα ζητήματα για την υποβολή της αίτησης και το περιεχόμενο αυτής.

Τέλος τονίζεται ότι, καταληκτική ημερομηνία για την υποβολή της αίτησης είναι η 30<sup>η</sup> Σεπτεμβρίου 2020.

## 2. ΕΙΣΑΓΩΓΗ ΣΤΗΝ ΠΛΑΤΦΟΡΜΑ & ΣΥΜΠΛΗΡΩΣΗ ΣΤΟΙΧΕΙΩΝ

Αρχικά σημειώνεται ότι για να εισέλθουμε στην πλατφόρμα συνιστάται να χρησιμοποιηθεί ο browser google chrome.

Η εισαγωγή στην πλατφόρμα γίνεται με δύο τρόπους:

1<sup>ος</sup> Τρόπος:

Πηγαίνουμε στον σύνδεσμο: <u>https://www.gov.gr/</u> και επιλέγουμε στις Επίκαιρες αναζητήσεις το link: «**Αποζημίωση πλημμυροπαθών Εύβοιας**»

2<sup>ος</sup> Τρόπος:

Πηγαίνουμε απευθείας στον σύνδεσμο: <u>https://evia-aid.services.gov.gr/</u> και επιλέγουμε ξεκινήστε εδώ:

Ακολούθως επιλέγουμε είσοδος στην υπηρεσία.

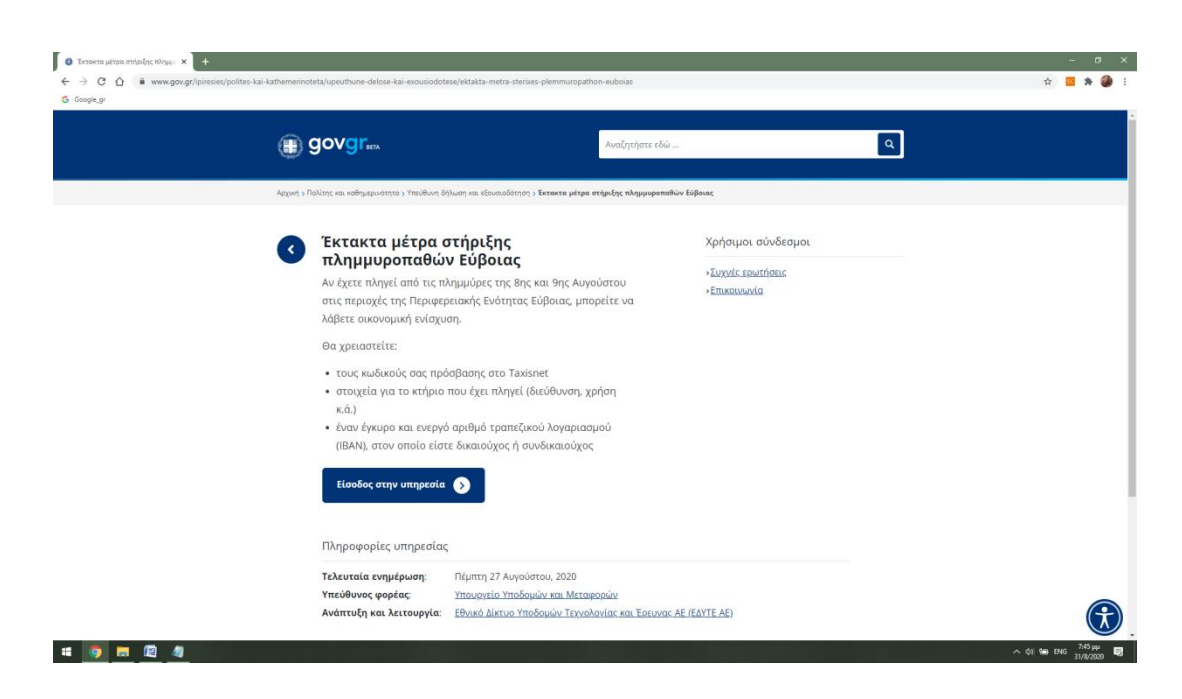

Στη συνέχεια επιλέγουμε **αίτηση για κατοικία ή επιχείρηση**:

| Extaxta Métpa Itripi£nc (Iλημμ × +     ← → C ① @ evia-aid.services.gov.gr/s     G Google.gr | tart                                                                                                    | - σ ×<br>☆ 🖪 券 🍎 :                                                         |
|---------------------------------------------------------------------------------------------|----------------------------------------------------------------------------------------------------|----------------------------------------------------------------------------|
|                                                                                             | ΘΟΥΞΓκα ΕΛΛΗΝΙΚΗ ΔΗΜΟΚΡΑΤΙΑ     ΥΠΟΥΡΓΙΟ ΥΠΟΧΟΜΟΝ ΚΑΙ ΜΕΤΑΚΟΡΙΝ     ΕΚΤακτα Μέτρα Στήριξης Π)     Εκτακτα Μέτρα Στήριξης Π)     Α Πουρια Πουρια | λημμυροπαθών Εύβοιας                                                       |
|                                                                                             | <ul> <li>Πισω</li> <li>Επαλέξτε ενέργεια</li> <li>Αίτηση χορήγησης οικονομικής ενίσχυσης για ΚΑΤΟΙΚΙΑ</li> <li>Αίτηση χορήγησης οικονομικής ενίσχυσης για ΕΠΙΧΕΙΡΗΣΗ</li> <li>Συνέχτα</li> </ul>                                                                                                    | Епикогушуйа<br>Ha. тадубраунія<br>daefk@ggde.gr<br>Z10-8704711 210-8704712 |
|                                                                                             | € Copyright 2020 GOVGR<br>Ύλοποίηση από το <u>ΕΔΥΤΕ</u> με χρήση <del>Αναιτιού Δογουμού</del> - Αδεία χρήσης περι                                                                                                    | neXoleyout: 00:83.99                                                       |
| 🗯 🧑 🛤 🖾 🥥                                                                                   |                                                                                                    | ∧ (t)) 19 μμ<br>31/8/2020 ■                                                |

(Σημείωση: Ακολούθως επιλέγουμε κατοικία. Ωστόσο, ομοίως συμπληρώνουμε την αίτηση – υπεύθυνη δήλωση για τις επιχειρήσεις.)

|                 |                                                                                                    |                                     | ~        |
|-----------------|----------------------------------------------------------------------------------------------------|-------------------------------------|----------|
|                 | w sourcest info?refrome_DNA_ND_VATOWABItemstate_DNA_ND_VATOWAB                                                                                                    | - D                                 | <u> </u> |
| G Google.gr     | in yeboli mini zi eli sine-u zi vyni zi vyni zi vyni zi vyni zi vyni zi vyni zi vyni zi vyni zi vyni zi vyni zi<br>Na si vyni zi vyni zi vyni zi vyni zi vyni zi vyni zi vyni zi vyni zi vyni zi vyni zi vyni zi vyni zi vyni zi vy | н 🖬 и 🖤                             | 1        |
| @ <b>7</b> 0\/7 |                                                                                                    |                                     |          |
|                 |                                                                                                    |                                     |          |
| < Πίσω          |                                                                                                    |                                     |          |
| Απαι            | τείται ταυτοποίηση                                                                                                    |                                     |          |
| Για να προχω    | ρήσετε, πρέπει πρώτα να συνδεθείτε.                                                                                                    |                                     |          |
| Ξ Σύνδεα        |                                                                                                    |                                     |          |
|                 |                                                                                                    |                                     |          |
|                 |                                                                                                    |                                     |          |
|                 |                                                                                                    |                                     |          |
|                 |                                                                                                    |                                     |          |
|                 |                                                                                                    |                                     |          |
|                 | Μια υπηρεσία του                                                                                                    |                                     |          |
|                 | Επιλέξτε «Αποδοχή» για να συμφωνήσετε με τη χρήση των cookles και την επεξεργασία των προσωπικών σας δεδομένων.                                                                                                    |                                     |          |
|                 |                                                                                                    |                                     |          |
|                 | Απόροιψη Αποδοχή                                                                                                    |                                     |          |
|                 |                                                                                                    |                                     |          |
| 4 🧕 🗖 🖉 🧧       |                                                                                                    | 、 (14) 🏣 ENG 7548 µµ 関<br>31/8/2020 | 3        |

Στη συνέχεια επιλέγουμε **Σύνδεση**:

Στη συνέχεια επιλέγουμε **Σύνδεση** (με κωδικούς TaxisNet):

| South2server x +                              |                                                                                              | - o x               |
|-----------------------------------------------|----------------------------------------------------------------------------------------------|---------------------|
| ← → C ☆ 🔒 www1.gsis.gr/oauth2server/login.jsp |                                                                                              | 아 ☆ 🗵 🇯 🏈 :         |
| G Google_gr                                   |                                                                                              |                     |
|                                               | Γενική Γραμματεία<br>Πληροφοριακών Ιματημάτων<br>Γενική Γραμματιά<br>Μαραφοριακών Ιματημάτων |                     |
|                                               | Αυθεντικοποίηση Χρήστη                                                                       |                     |
|                                               | Σύνδεση<br>Παρακολώ ενοίγετε τους κωδικούς σας στο <b>ΤαχίαΝαι</b> για να συνδεθείτε.        |                     |
|                                               | Χρήστης:                                                                                     |                     |
|                                               | Kuðinóç:                                                                                     |                     |
|                                               | Συνούη<br>Απλατουργάταση (ΕΕΑ Υταγωγείου Ψαριατός Ασταθλοιστος                               |                     |
|                                               |                                                                                              |                     |
|                                               |                                                                                              |                     |
|                                               |                                                                                              |                     |
|                                               |                                                                                              |                     |
| # 9 = 2 4                                     |                                                                                              | ∧ dii 100 5769 µµ 📑 |

Στη συνέχεια επιλέγουμε **Αποστολή**:

| S cauth2server x +                                                     |                                                                                                    | – a ×     |
|------------------------------------------------------------------------|----------------------------------------------------------------------------------------------------|-----------|
| ← → C ☆ www1.gsis.gr/oauth2server/oauth/authorize?response_type=code&c | tlient_id=L6HCCV12300&redirect_uri=https%3A%2F%2Fauth.services.gov.gr%2Fgsis%2Fcallback&scope=read&state=ZzvMyqCykNTxwZ3AJpOqHpEbQNTLT3 | 🖈 🛛 🛪 🎒 E |
| G Google_gr                                                            |                                                                                                    |           |
| C coope.gr                                                             | <image/> <image/> <image/> <image/> <image/> <image/> <text><text></text></text>                                                        |           |

Ακολούθως συμπληρώνουμε τον αριθμό του κινητού τηλεφώνου μας και επιλέγουμε Συνέχεια:

| <ul> <li>Δηλώσεις × +</li> <li>← → C Δ in dilosiservices.gov.gr/c</li> <li>G Gocale.gr</li> </ul> | nsent?next=/create/q/contirm-personal-info?refname=EVIA-AID-KATOIKIA                                                                | - 0<br>x <mark>12</mark> x (    | × |
|---------------------------------------------------------------------------------------------------|----------------------------------------------------------------------------------------------------|---------------------------------|---|
|                                                                                                   |                                                                                                    | ΒΑΣΙΛΕΙΟΣ ΜΩΚΟΣ 🚦               |   |
|                                                                                                   | Πιστοποίηση αριθμού κινητού<br>τηλεφώνου.<br>Ακολουθήστε τις οδηγίες παρακάτω.<br>Συμπληρώστε τον αριθμό του κινητού σας τηλεφώνου: |                                 |   |
|                                                                                                   | Για τη δική σας ασφάλεια, συμπληρώστε τον αριθμό του κινητού σας για επιβεβαίωση.                                                   |                                 |   |
|                                                                                                   | Μα υπηρεσία του                                                                                                    |                                 |   |
| = 🧿 🚍 🖾 🧠                                                                                         |                                                                                                    | ∧ ¢t∥ %mm ENG <sup>752</sup> μμ | ඟ |

Στη συνέχεια επιλέγουμε **Επιβεβαίωση**:

|                                                                                                    | ΒΑΣΙΛΕΙΟΣ ΜΩΚΟΣ |  |
|----------------------------------------------------------------------------------------------------|-----------------|--|
| < Πίσω                                                                                                    |                 |  |
| Πριν ξεκινήσουμε                                                                                                    |                 |  |
| Είναι τα προσωπικά σας στοιχεία                                                                                                    |                 |  |
| σωστά;                                                                                                    |                 |  |
| Έχετε επιλέξει το πρότυπο υπεύθυνης δήλωσης με τίτλο «Αίτηση - Υπεύθυνη Δήλωση:<br>Χορήγηση έκτακτης εφάπαξ ενίσχυσης του αρ. 11 της από 22/08/2020 Π.Ν.Π. Φ.Ε.Κ. Α΄ 161<br>για ΚΑΤΟΙΚΙΑ» και κωδικό αναφοράς «ΕVIA-AID-ΚΑΤΟΙΚΙΑ». |                 |  |
| Πριν συμπληρώσετε τη δήλωση, παρακαλούμε ελέγξτε και επιβεβαιώστε τα στοιχεία της<br>ταυτότητάς σας.                                                                                                    |                 |  |
| Όνομα                                                                                                    |                 |  |
| Επώνυμο                                                                                                    |                 |  |
| A.Φ.M.                                                                                                    |                 |  |
| Ημερομηνία Γέννησης                                                                                                    |                 |  |
| Τηλέφωνο                                                                                                    |                 |  |

Στη συνέχεια συμπληρώνουμε τα στοιχεία μας και επιλέγουμε Συνέχεια:

| 🗴 Δηλώσεις × +                                       |                                                                                               | - a ×                        |
|------------------------------------------------------|-----------------------------------------------------------------------------------------------|------------------------------|
| ← → C ☆ a dilosi.services.gov.gr/dilosi/2233529/edit |                                                                                               | ९ 🖈 🚾 🗯 🎒 :                  |
| G Google_gr                                          |                                                                                               |                              |
|                                                      |                                                                                               |                              |
|                                                      | • New                                                                                         |                              |
|                                                      | Πριν ξεκινήσουμε                                                                              |                              |
|                                                      | Στοιχεία Επικοινωνίας                                                                         |                              |
|                                                      | Ελέγξεε τα ποροκάτω στοιχεία επικοινωνίος και εφόσον χρειάζεται μπορείτε να τα<br>διορθύσετε. |                              |
|                                                      | E-mail                                                                                        |                              |
|                                                      |                                                                                               |                              |
|                                                      | Όνομα και Επώνυμο Πατέρα                                                                      |                              |
|                                                      |                                                                                               |                              |
|                                                      | Όνομα και Επώνυμο Μητέρας                                                                     |                              |
|                                                      |                                                                                               |                              |
|                                                      | Τόπος Γέννησης                                                                                |                              |
|                                                      |                                                                                               |                              |
|                                                      | ΑΔ.Τ.                                                                                         |                              |
|                                                      |                                                                                               |                              |
|                                                      | Τόπος Κατοικίας                                                                               |                              |
|                                                      |                                                                                               |                              |
|                                                      | Οδός Αριθμός Τ.Κ.                                                                             |                              |
|                                                      |                                                                                               |                              |
|                                                      |                                                                                               |                              |
|                                                      | Invigna                                                                                       |                              |
|                                                      | Maa magaala na<br><b>∭ GOV</b> 37++                                                           |                              |
| # 🧿 🗖 🖉 🧧                                            |                                                                                               | へ (\$4) (****) ENG 8:21 μμ 🔜 |

Στη «μάσκα» που εμφανίζεται σημειώνονται με **σκιαγράμμιση** τα πεδία που θα συμπληρωθούν στη συνέχεια μετά τις επιλογές από τον αιτούντα.

| 🗴 dajukater, x +                                    |                                                                                                    | - 0                             | ×   |
|-----------------------------------------------------|----------------------------------------------------------------------------------------------------|---------------------------------|-----|
| ← → C ☆ @ dilosiservices.gov.gr/dilosi/2233529/text |                                                                                                    | ର୍ 🖈 🔟                          | 1.1 |
| G Google_gr                                         |                                                                                                    |                                 |     |
|                                                     | Συμπληρώστε τα πεδία του                                                                                                    |                                 | *   |
|                                                     | εγγράφου                                                                                                    |                                 |     |
|                                                     | Κείμενο εγγράφου                                                                                                    |                                 |     |
|                                                     | Ve property de suffere de seue Correct de subjeter, <sup>60</sup> teu restituite res entine<br>Samiljae ver res il restigiper 27 mei 9, 1000-1000, ânitione inc                                                                                                    |                                 |     |
|                                                     | eq:setting of the set of the set of                         |                                 |     |
|                                                     | Audema III ers mil alle andre enakte enakte ut, je doeren<br>Bezeldenetti<br>Lautegover balante doge ta doeren ers tapitue alter<br>sociari (terisa jedugis tapigiye).<br>Nation et                                                                                                    |                                 |     |
|                                                     | - [Mill 20] descript of string a string system in description of a string string stream of a string stream of a string stream of a stream of a stream                 |                                 |     |
|                                                     | <ul> <li>Sector, destine a phi sparse a sound domain<br/>sector destata is a load-reception a sector plant<br/>sector proc.</li> </ul>                                                                                                    |                                 |     |
|                                                     | ( <u>MIDE</u> ) a local resident a resident la ( <u>MDE</u> ).                                                                                                    |                                 |     |
|                                                     | MACE PROPERTY & GARRY STATE AND A STATE AND A STA                     |                                 |     |
|                                                     | neuroni gelerg bi                                                                                                    |                                 |     |
|                                                     | Zalikowa tananiai into tandona Kasima into tanana ang manaka katinga<br>Kasar ng tanganan tanang taning tanan ang mani ang mani ang manjapat<br>molet ng kasarana 200                                                                                                    |                                 | 1   |
|                                                     | 2. The second provides and the end of the second second s<br>second second second second second second second second second second second second second second second second second second second second second second second second second second second second second second second second second sec                 |                                 |     |
|                                                     | -(MERE) in various of used with the same of the second second                                                                                                    |                                 |     |
|                                                     | Analisme<br>a despringe in the second second second second second second second second second second second second second s                                                                                                    |                                 |     |
|                                                     | uncerter next entitle in nur industrieur nic memotion 1.                                                                                                    |                                 |     |
|                                                     | De replemant en avant i perpegninet pictures intrans en andar.<br>Actuen Timpeperando Despiso Vietures Antones Tepanates                                                                                                    |                                 |     |
|                                                     | Equation and local and the stress sectors (assumed), as denoting<br>Shylings on KY Decompositions and Department Artemisty's<br>Engineering and the force of the stress sectors and the force of the stress sectors and the stress sectors are stress as a stress sector of the stress sectors are stress as a stress sector of the stress sectors are stress as a stress sector of the stress sectors are stress sectors are stress as a stress sector of the stress sectors are stress as a stress sector of the stress sectors are stress as a stress sector of the stress sectors are stress as a stress sector of the stress sectors are stress sectors are stress se                         |                                 |     |
|                                                     | <ol> <li>Personal/der mensuelis moris/ Deservativue moris/ Reservativ<br/>Missilier, analyzi ya maryakyanya (personalisya)</li> </ol>                                                                                                    |                                 |     |
|                                                     | 2. Science is former and ny Antigeres and Spanisher testing any share<br>interacting considering of the start for the start of the start of the start<br>interacting of a start of the start for the start of the start of the start<br>and starts. A start of the start of the start of the start of the start<br>of starts. A start of the start of the SE SES Start of the start<br>of starts. A start of the start of the SE SES Start of the start of the start<br>of starts. A start of the start of the SE SES Start of the start of the start of the |                                 |     |
|                                                     | $0.2{\rm cont}/n$ is being any transition happing interpretation property . The property interpretation of the property of the property of the                |                                 |     |
|                                                     | <ol> <li>I despender von verde mikuel is erstelle i detsen aptivel pristant,<br/>sinne langeaugie von Spirale <u>Despendentieteller</u> (artiste <u>IDM)</u>.</li> </ol>                                                                                                    |                                 |     |
|                                                     | 8. Συτοινώ την πηθηριστά των Ιούρμους τουτοινικό μαροπήρα του<br>ποσδαίων τα πίτημέρου και στη αξοποίηση των παιχρίων πλημένης στηρίας<br>για πλατημαγικούς συστούς τρος άρχειος του δημάσου συμβέρηση;                                                                                                    |                                 |     |
|                                                     | <ol> <li>Yungita da ta atangtai y aptileya ng englestaing ainsig yao sa ng<br/>podbag na belakinan magalar sa na malanan anthring bilamu<br/>yankin magalar ya ng pojogo ng konang aping aliapang jina na</li> </ol>                                                                                                    |                                 |     |
|                                                     | $\label{eq:second} before the second second$                |                                 |     |
|                                                     | 15. Episonalises' seguritary organize on spectra on they we arappinent<br>independent of the advectory of all years for completion region theory.                                                                                                    |                                 |     |
|                                                     |                                                                                                    |                                 |     |
| # <u>9 = 4 4</u>                                    |                                                                                                    | ∧ (t) 🖢 ENG 832 µµ<br>31/8/2020 | 5   |

Στο Πεδίο «Πεδία Εγγράφου» επιλέγουμε τη στάθμη στην οποία βρίσκεται η κατοικία που έχει πληγεί από τις πλημμύρες και στην οποία διαμένουμε (λαμβάνοντας υπόψη τα αναφερόμενα στην παράγραφο 1 του παρόντος περί πληγείσα κατοικίας) και συμπληρώνουμε τη Διεύθυνση της (οδός και αριθμός).

| Πεδία Εγγράφου             |
|----------------------------|
| Όροφος πληγείσας κατοικίας |
|                            |
| ΙΣΟΓΕΙΟ                    |
| ΗΜΙΟΡΟΦΟΣ                  |
| Α' ΟΡΟΦΟΣ                  |
| ΔΛΛΟΣΟΡΟΦΟΣ                |
|                            |
| οδός και αριθμός ή θέση    |
| *******                    |
|                            |

Στο Πεδίο «Κοινότητα» επιλέγουμε από τις επιλογές την πληγείσα κοινότητα στην οποία βρίσκεται η πληγείσα κατοικία που διαμένουμε.

#### Κοινότητα

Στο Πεδίο «Χρήση πληγείσας κατοικίας ως» επιλέγουμε ανάλογα εάν στην πληγείσα κατοικίας είμαστε ιδιοκτήτης/συνιδιοκτήτης/επικαρπωτής/ενοικιαστής/ένοικος με δωρεάν παραχώρηση

Στην περίπτωση που στην πληγείσα κατοικία διαμένουμε ως ενοικιαστής ή ένοικος με δωρεάν παραχώρηση, στο Πεδίο «Όνομα ιδιοκτήτη» συμπληρώνεται το όνομα του ιδιοκτήτη της πληγείσας κατοικίας.

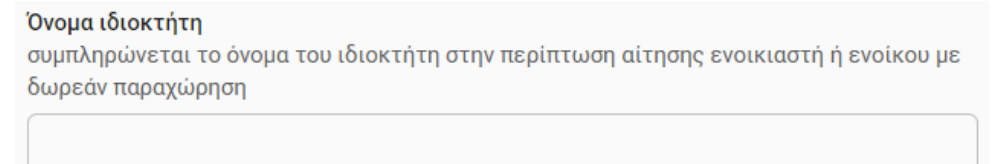

## ΑΚΟΛΟΥΘΩΣ ΣΥΜΠΛΗΡΩΝΟΥΜΕ ΤΙΣ ΕΝΟΤΗΤΕΣ 1 – 7.

Προκειμένου να γίνει κατανοητός ο τρόπος συμπλήρωσης των ενοτήτων 1 -7, θεωρούμε το ακόλουθο παράδειγμα.

#### ΠΑΡΑΔΕΙΓΜΑ:

Έστω ότι, ο αιτών της πληγείσας κατοικίας κάνει **χρήση 100%** της κατοικίας, στην οποία είναι **ιδιοκτήτης** με πλήρη κυριότητα με ποσοστό ιδιοκτησίας **50%** και **ιδιοκτήτης με ψιλή κυριότητα** με ποσοστό ιδιοκτησίας **50%** για το οποίο του έχει γίνει **δωρεάν παραχώρηση** από τον επικαρπωτή. Επιπλέον, τα δηλωθέντα στοιχεία του στην αίτηση – υπεύθυνη δήλωση, προκύπτουν και από τα υποβληθέντα στη ΔΟΥ φορολογικά του στοιχεία (Ε1, Ε2, ΕΝ.Φ.Ι.Α του φορολογικού έτους 2019 και Ε9 με τις μεταβολές μέχρι την ημέρα του συμβάντος).

### Ενότητα 1:

Στην Ενότητα 1 ο αιτών δηλώνει με ποια ιδιότητα διαμένει στην πληγείσα κατοικία. Συμπληρώνονται τα πεδία με ΙΔΙΑΙΤΕΡΗ ΠΡΟΣΟΧΗ προκειμένου να δηλωθούν σωστά τα ποσοστά ιδιοκτησίας και χρήσης της πληγείσας κατοικίας. Στο συγκεκριμένο παράδειγμα η Ενότητα 1 δηλώνεται ως εξής:

| Ενότητα 1.                                             |                                                       |
|--------------------------------------------------------|-------------------------------------------------------|
| Διαμένω ως ιδιοκτήτης με πλήρη κυριότητα               | L                                                     |
| NAI                                                    | •                                                     |
| Ποσοστό ιδιοκτησίας (ιδιοκτήτης με πλήρη<br>κυριότητα) | Ποσοστό χρήσης (ιδιοκτήτης με πλήρη<br>κυριότητα)     |
| 50                                                     | 50                                                    |
| Διαμένω ως ιδιοκτήτης με ψιλή κυριότητα                |                                                       |
| NAI                                                    | •                                                     |
| Ποσοστό ιδιοκτησίας (ιδιοκτήτης με ψιλή<br>κυριότητα)  | Ποσοστό χρήσης (ιδιοκτήτης με ψιλή<br>κυριότητα)      |
| 50                                                     | 50                                                    |
| Διαμένω με δωρεάν παραχώρηση                           | Ποσοστό χρήσης (με δωρεάν παραχώρηση)                 |
| • IXO                                                  |                                                       |
| Διαμένω ως επικαρπωτής                                 | Ποσοστό χρήσης (επικαρπωτής)                          |
| OXI -                                                  |                                                       |
| Διαμένω ως ενοικιαστής μακροχρόνιας<br>μίσθωσης        | Ποσοστό χρήσης (ενοικιαστής μακροχρόνιας<br>μίσθωσης) |
| OXI -                                                  |                                                       |

### 🗲 Προσοχή:

- ο Το Ποσοστά (ιδιοκτησίας και χρήσης) δεν πρέπει να υπερβαίνουν το 100%.
- Το πεδίο «Ποσοστό χρήσης (ιδιοκτήτης με ψιλή κυριότητα)»:

| _         |                                                  |   |
|-----------|--------------------------------------------------|---|
| $\langle$ | Ποσοστό χρήσης (ιδιοκτήτης με ψιλή<br>κυριότητα) | ) |
| )         | 50                                               |   |

#### αφορά στο ποσοστό χρήσης λόγω ΔΩΡΕΑΝ ΠΑΡΑΧΩΡΗΣΗΣ από τον επικαρπωτή.

#### Ενότητα 2:

Ενώ στην περίπτωση που τα δηλωθέντα στην προαναφερθείσα Ενότητα 1 στοιχεία **δεν προκύπτουν** από τα υποβληθέντα στη ΔΟΥ φορολογικά στοιχεία, ο αιτών αιτιολογεί για ποια αιτία δεν προκύπτουν και δεσμεύεται να προσκομίσει οποιαδήποτε στοιχεία του ζητηθούν από τις αρμόδιες υπηρεσίες προς απόδειξη των δηλωθέντων στην Ενότητα 1.

Στο συγκεκριμένο παράδειγμα η Ενότητα 2 δηλώνεται ως εξής:

| Ενότητα 2.                                                                                                    |
|----------------------------------------------------------------------------------------------------|
| Τα δηλωθέντα στην προαναφερθείσα παραγράφο προκύπτουν απο τα υποβληθέντα<br>φορολογικά μου στοιχεία                                      |
| NAI -                                                                                                    |
| Τα δηλωθέντα στην προαναφερθείσα παραγράφο ΔΕΝ προκύπτουν απο τα υποβληθέντα<br>φορολογικά μου στοιχεία                                  |
| •                                                                                                    |
| Αιτιολόγηση<br>συμπληρώνεται μόνο στην περίπτωση που τα δηλωθέντα στοιχεία ΔΕΝ προκύπτουν από τα<br>υποβληθέντα φορολογικά μου στοιχεία. |
| Αριθμός Δήλωσης Πληροφοριακών Στοιχείων Μίσθωσης Ακίνητης Περιουσίας                                                                     |
| συμπληρώνεται υποχρεωτικά στην περίπτωση ενοικιαστή, π.χ. 1234567-01/02/2020                                                             |
|                                                                                                    |

## ➔ Προσοχή:

Στην περίπτωση που τα δηλωθέντα στην προαναφερθείσα Ενότητα 1 στοιχεία **προκύπτουν και** από τα υποβληθέντα στη ΔΟΥ φορολογικά στοιχεία,

 στο πεδίο «Τα δηλωθέντα στην προαναφερθείσα παράγραφο προκύπτουν από τα υποβληθέντα φορολογικά μου στοιχεία» επιλέγουμε «NAI», στο πεδίο «Τα δηλωθέντα στην προαναφερθείσα παράγραφο ΔΕΝ προκύπτουν από τα υποβληθέντα φορολογικά μου στοιχεία» επιλέγουμε «**ΟΧΙ**» ή **το αφήνουμε κενό** και στο πεδίο «Αιτιολόγηση» **δεν** συμπληρώνουμε τίποτα.

ενώ, στην περίπτωση που τα δηλωθέντα στην προαναφερθείσα Ενότητα 1 στοιχεία **δεν προκύπτουν** από τα υποβληθέντα στη ΔΟΥ φορολογικά στοιχεία ,

στο πεδίο «Τα δηλωθέντα στην προαναφερθείσα παράγραφο προκύπτουν από τα υποβληθέντα φορολογικά μου στοιχεία» επιλέγουμε «OXI», στο πεδίο «Τα δηλωθέντα στην προαναφερθείσα παράγραφο ΔΕΝ προκύπτουν από τα υποβληθέντα φορολογικά μου στοιχεία» επιλέγουμε «NAI» και στο πεδίο «Αιτιολόγηση» συμπληρώνουμε την αιτία.

#### Ενότητα 3:

Στην Ενότητα 3 δηλώνεται ποιος άλλος έχει εμπράγματο δικαίωμα επί του πληγέντος ακινήτου (επικαρπωτής, συνιδιοκτήτης κλπ.) και εάν αυτός διαμένει ή δεν διαμένει με τον αιτούντα στην πληγείσα κατοικία. Στο συγκεκριμένο παράδειγμα η Ενότητα 3 δηλώνεται ως εξής:

| Ενότητα 3.                                      |                                          |
|-------------------------------------------------|------------------------------------------|
| Όνοματεπώνυμο επικαρπωτή, συνιδιοκτήτη<br>κ.λπ. | Πατρώνυμο επικαρπωτή, συνιδιοκτήτη κ.λπ. |
| *****                                           | *****                                    |
| Διαμονή επικαρπωτή, συνιδιοκτήτη κ.λπ.          |                                          |
| Δεν διαμένει                                    | •                                        |

#### Ενότητα 4:

Στην Ενότητα 4 συμπληρώνεται εάν σε τμήμα της πληγείσας κατοικίας φέρεται να στεγάζεται επαγγελματική δραστηριότητα. Στην περίπτωση αυτή την αίτηση υποβάλλει **μόνο** ο κύριος της κατοικίας (ιδιοκτήτης με πλήρη κυριότητα ή επικαρπία) που κάνει χρήση και συμπληρώνει αντίστοιχα τα σχετικά πεδία. Στο συγκεκριμένο παράδειγμα η Ενότητα 4 δηλώνεται ως εξής:

| Ενότητα 4.                               |                     |
|------------------------------------------|---------------------|
| Παραχωρώ ποσοστό της πληγείσας κατοικίας |                     |
| Δεν παραχωρώ                             | •                   |
| Ονοματεπώνυμο δικαιούχου παραχώρησης     | Ποσοστό παραχώρησης |
|                                          |                     |

#### Ενότητα 6:

Στην Ενότητα 6 επιλέγεται ο πάροχος του ηλεκτρικού ρεύματος και συμπληρώνεται ο αριθμός παροχής του ηλεκτρικού ρεύματος.

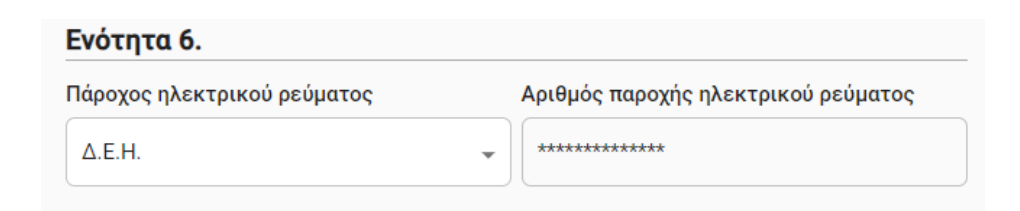

Στις παρακάτω εικόνες παρουσιάζονται τα σημεία που ο αιτών μπορεί να βρει τον αριθμό παροχής:

## Αριθμός Παροχής:

αναγράφεται στο

μεταλλικό ταμπελάκι του κουτιού του ρολογιού («χελώνα») (εικ. 1) ή στο λογαριασμό (εικ. 2).

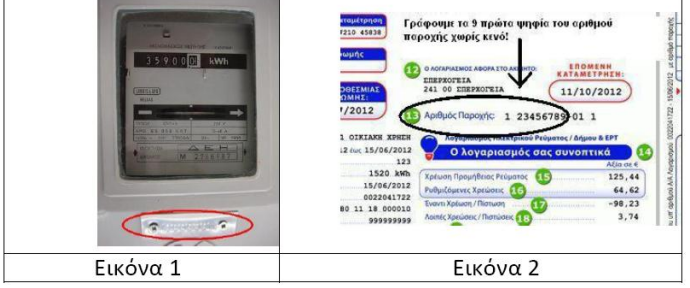

## Ενότητα 7:

Στην Ενότητα 7 συμπληρώνεται η επωνυμία της τράπεζας και το IBAN (**προσοχή: GR-25 ψηφία**), όπου θα καταβληθεί η οικονομική ενίσχυση.

| Ενότητα 7.                                            |                                  |
|-------------------------------------------------------|----------------------------------|
| <b>Επωνυμία τράπεζας</b><br>π.χ. ΕΘΝΙΚΗ, ALPHA, κ.λπ. | IBAN<br>GR-XXXXXXXXXXXXXXXXXXXXX |
| ALPHA                                                 | GR-1234567890123456789012345     |

Τέλος, επιλέγουμε ΣΥΝΕΧΕΙΑ και ακολούθως ΕΚΔΟΣΗ.